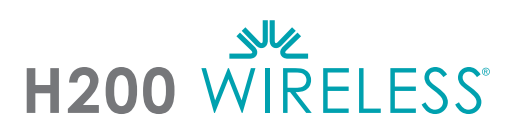

# Přizpůsobení ortézy H200 Wireless

- Zvolte vhodnou velikost ortézy a poté připevněte vhodný nástavec pro tenar.
- Připevněte vhodnou zápěstní vložku.
- Nasaďte ortézu a zkontrolujte ji mezi elektrodou č. 5 FPL a zápěstím. Pokud je tam mezera, připevněte a utáhněte poutko na zápěstí ortézy.
- Pokud je tam stále mezera, ortézu sejměte a připevněte panel FPL.
- Vyberte a připevněte tvarovací panel natahovače, pomocí kterého lze vyvolat požadovaný pohyb ruky/prstů. Začněte tvarovacím panelem A.
- Vyberte a připevněte tvarovací panel ohýbače, pomocí kterého lze vyvolat požadovaný pohyb ruky/prstů. Začněte tvarovacím panelem A.
- Namočte všechny textilní elektrody.
- Připojte textilní elektrody k elektrodovým základnám.
- Nasaďte ortézu.
- Upravte parametry stimulace.

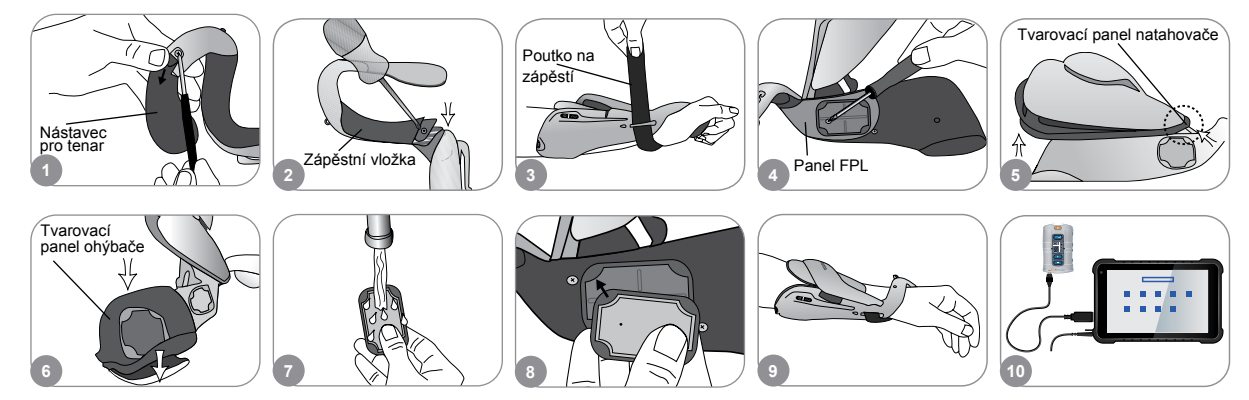

#### Úprava parametrů stimulace

- Přihlaste se do softwaru H200 Wireless. Vyberte záznam pacienta a stiskněte Open (Otevřít) nebo stiskněte New (Nový) pro vytvoření záznamu pacienta.
- Z nabídky Programs (Programy) stiskněte Stim. Parameters (Parametry stimulace).
- Upravte parametry stimulace pro natahovače a ohýbače. Stiskněte tlačítko Start pro zapnutí stimulace. Stisknutím tlačítka Stop zastavte stimulaci. Deaktivujte spouštěcí tlačítko na ortéze, je-li to třeba. Stiskněte Back (Zpět) pro návrat do nabídky Programs (Programy).

|   |                    |                    |                             |    | Programs                  |                     | Tomalation Parameters |                       |                                     |
|---|--------------------|--------------------|-----------------------------|----|---------------------------|---------------------|-----------------------|-----------------------|-------------------------------------|
| • | Antone<br>1<br>Ter | inthese<br>a<br>be | Las Instan<br>British China | •  | Stimulation<br>Parameters | Program<br>Settings |                       | 12 200 +<br>Attachant |                                     |
| - | 1.                 | 1                  | And the same of the         |    | 1 former for the second   | ing Contractor      | 2 2 55                | 1. Jacobsen           | – Deaktivace                        |
| 1 |                    |                    | Ор                          | en | 2 Prove 1 10 10 10        |                     |                       | Back                  | dálkového<br>spouštěcíh<br>tlačítka |

Úplný přehled všech kontraindikací, varování, nežádoucích reakcí, preventivních opatření a pokynů pro péči najdete v příručce lékaře.

H200<sup>®</sup> Wireless, Bioness, logo společnosti Bioness<sup>®</sup> a LiveOn<sup>®</sup> jsou ochrannými známkami společnosti Bioness Inc. ve Spojených státech amerických nebo dalších zemích. | www.bioness.com

### Úprava nastavení programu

- V nabídce Programs (Programy) vyberte Program Settings (Nastavení programu).
- 2 V okně Program Settings (Nastavení programu) vyberte program. Otevře se okno programu.
- Pro programy Functional Training (Funkční výcvik) a Motor Neuromodulation (Motorová neuromodulace) upravte nastavení programu a stiskněte tlačítko Start pro zapnutí stimulace. Stiskněte tlačítko Stop pro vypnutí stimulace.
- Pro Neuroprosthesis Programs (Programy neuroprotézy) upravte nastavení programu a stiskněte tlačítko Trigger (Spustit) pro zapnutí stimulace. Jakmile budete připravení, stiskněte tlačítko Trigger (Spustit) podruhé pro zahájení další fáze programu. Stiskněte tlačítko Stop pro vypnutí stimulace.

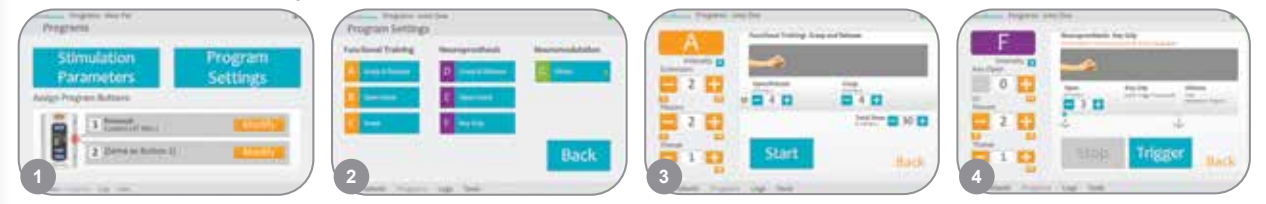

## Přiřazení uživatelských programů tlačítkům 1 a 2 na řídicí jednotce

- V nabídce Programs (Programy) stiskněte tlačítko 1 Modify (Změnit) nebo 2 Modify (Upravit) pro otevření okna Assign to Button (Přiřazení (programu) tlačítku) 1 nebo Assign to Button (Přiřadit k tlačítku) 2.
- Vyberte program ze seznamu programů, stiskněte tlačítko Edit (Upravit) a upravte nastavení programu, případně stiskněte Back (Zpět) pro přiřazení programu.
- Pro vytvoření a přiřazení programu přizpůsobeného potřebám uživatele zvolte Personal Custom (Přizpůsobení potřebám uživatele) a stiskněte Edit (Upravit). Přidejte, vymažte, upravte, případně změňte pořadí segmentů programu podle potřeby. Upravte dobu trvání segmentu a celkovou dobu trvání a poté stiskněte tlačítko Back (Zpět).

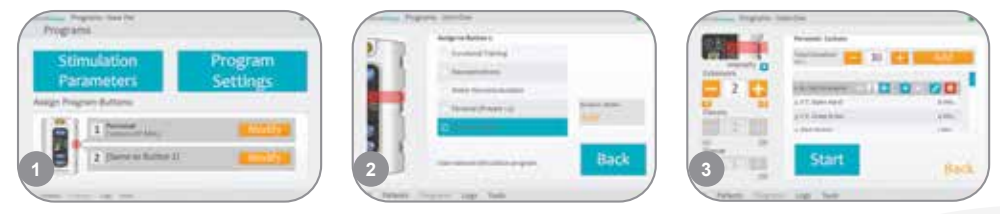

#### Používání klinického režimu

- Vypněte řídicí jednotku H200 Wireless. Stiskněte a podržte tlačítko mínus . Krátce stiskněte vypínač . Na digitálním displeji se bude střídat stupeň intenzity stimulace a písmeno programu "A".
- Stiskněte tlačítka pro volbu programů na boční straně řídicí jednotky pro volbu klinických programů A–G.
  - Stisknutím tlačítka Trigger (Spustit) 🖂 zapněte/vypněte stimulaci.
- Stiskněte vypínač o ortézy pro ukončení klinického režimu.

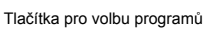

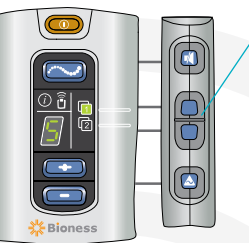

Bioness Inc. 25103 Rye Canyon Loop Valencia, CA 91355 Telefon: +1 800 211 9136 E-mail: info@bioness.com Web: www.bioness.com

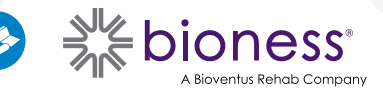

612-01080-001 Rev. C 01/2023